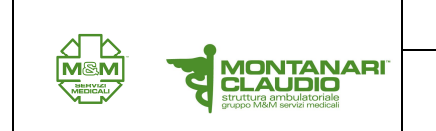

**ESECUZIONE ECG** 

1. Cliccare su icona custodiagnostic

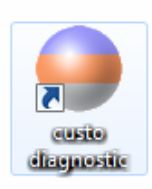

2. Nel menù nella parte superiore dello schermo cliccare su "PAZIENTE"

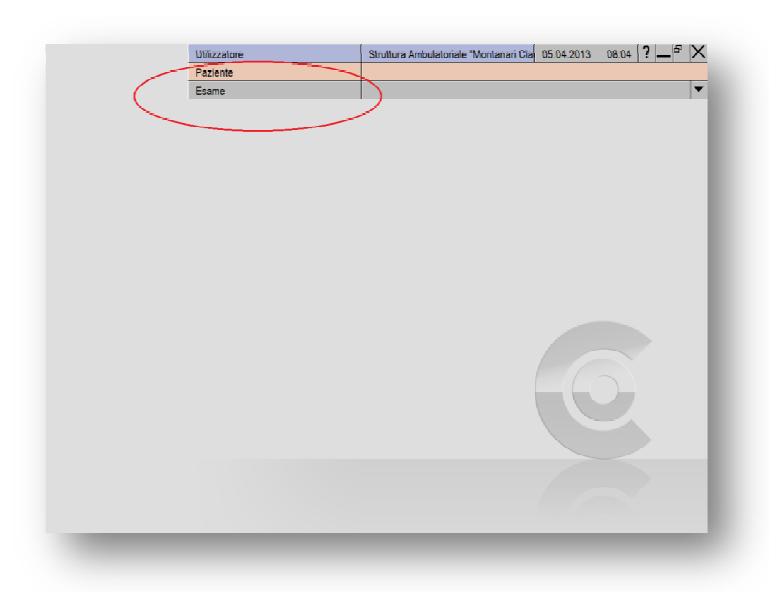

3. Si aprirà un elenco di pulsanti sul lato sinistro della videata; da qui selezionare "CERCA PAZIENTE"

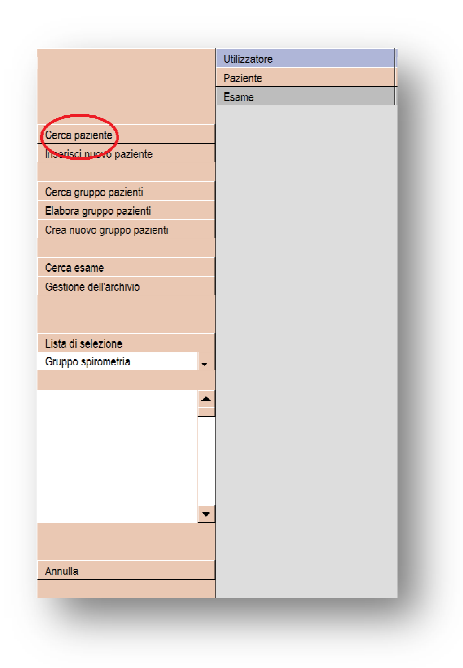

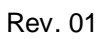

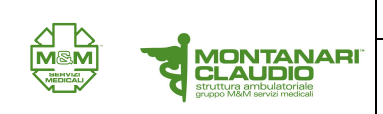

 Quando si caricherà la maschera di ricerca immettere cognome e nome negli appositi campi (PUNTO 1) per iniziare la ricerca. Nella parte inferiore comparirà una lista di nomi (PUNTO 2), da questa selezionare il paziente desiderato con doppio clic o cliccando sul tasto "SELEZIONA PAZIENTE" (PUNTO 3).

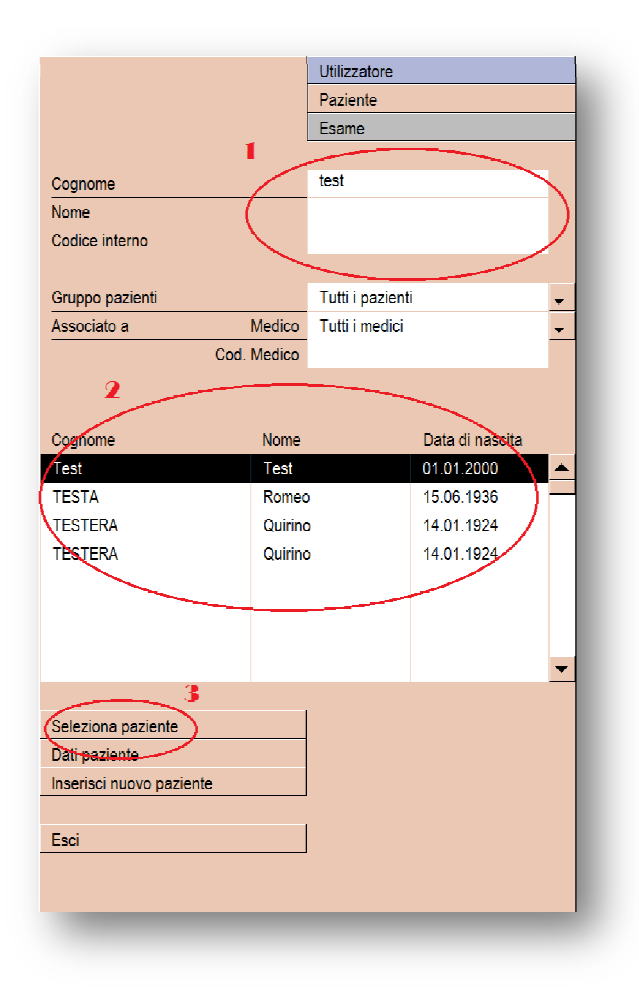

5. Il nome del paziente apparirà nel menù superiore.

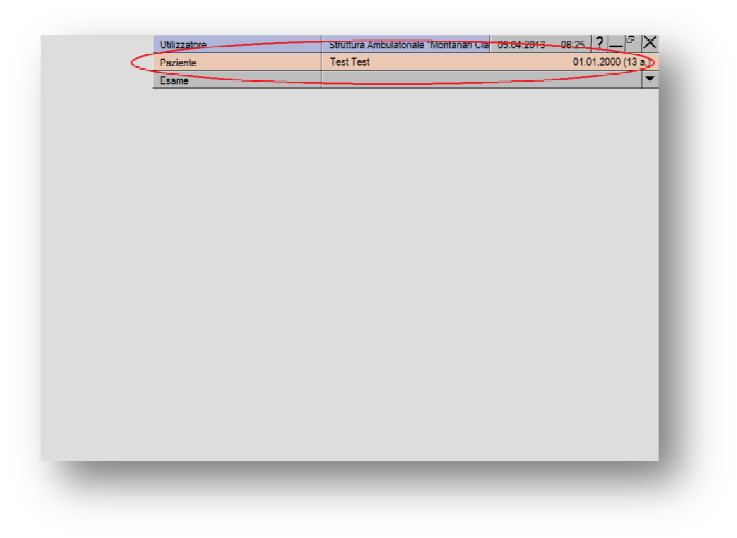

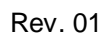

6. Nel caso che il paziente non sia presente cliccare su "INSERISCI NUOVO PAZIENTE"

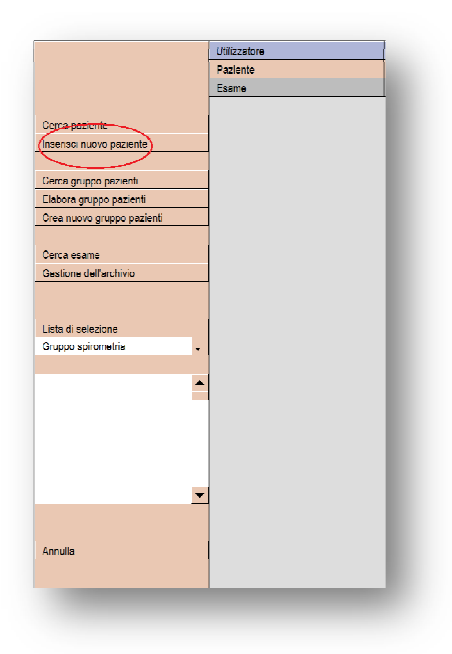

 si aprirà la maschera anagrafica da compilare con i campi obbligatori che sono nome, cognome, data di nascita (PUNTO 1). Nel caso ci sia una terapia da inserire compilare anche il campo "NOTE" (PUNTO 2) quindi cliccare su pulsante "SALVA" (PUNTO 3).

|                         | Utilizzatore                |
|-------------------------|-----------------------------|
|                         | Paziente                    |
|                         | Esame                       |
|                         |                             |
| Cognome *               | Test                        |
| None                    | lest                        |
| Secondo nome            |                             |
| <b>L</b> itolo          |                             |
| Data di nascita *       | 01 01 2000                  |
| Sesso                   |                             |
| Codice paziente         |                             |
| Altezza                 | cm                          |
| Peso                    | kg                          |
| Ethnische Zugehörigkeit | keine 🗸                     |
| Indirizzo Via / Nr.     |                             |
| AP / Località           |                             |
| Note 🎐                  |                             |
| (                       | ( ) —                       |
|                         |                             |
| Codice sanitario        |                             |
| Ordinamento Medico      | non associato a un medico 🗸 |
| Cod. Medico             |                             |
| Nr. postazione          |                             |
| Flag paziente           | -                           |
|                         |                             |
| Esegui ordinamento      |                             |
| Salva )                 |                             |
| $\smile$                |                             |
| Esci                    |                             |
|                         |                             |
|                         |                             |
|                         |                             |

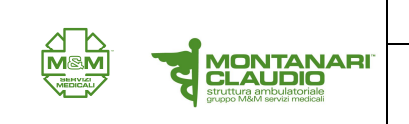

8. I dati del paziente si visualizzeranno nel menù superiore (PUNTO 1) e da qui cliccare su "ESAME" (PUNTO 2).

|   | Utilizzatore | Struttura Ambulatoriale "Montanari Clar 05:04:2013 | <u>- 08:27</u> <b>? _</b> 🗗 🗙 |
|---|--------------|----------------------------------------------------|-------------------------------|
|   | Paziente     | Test Test                                          | 01.01.2000 (13 a)             |
| ( | Esame        | 1                                                  |                               |
|   | <u> </u>     | -                                                  |                               |
|   |              |                                                    |                               |
|   |              |                                                    |                               |
|   |              |                                                    |                               |
|   |              |                                                    |                               |
|   |              |                                                    |                               |
|   |              |                                                    |                               |
|   |              |                                                    |                               |
|   |              |                                                    |                               |
|   |              |                                                    |                               |
|   |              |                                                    |                               |
|   |              |                                                    |                               |
|   |              |                                                    |                               |
|   |              |                                                    |                               |
|   |              |                                                    |                               |
|   |              |                                                    |                               |
|   |              |                                                    |                               |
|   |              |                                                    |                               |

9. Selezionare da elenco pulsanti sulla sinistra "ECG A RIPOSO".

|                        | Utilizzatore |
|------------------------|--------------|
|                        | Paziente     |
|                        | Esame        |
|                        |              |
| Holter ECG             |              |
| Monitoraggio pressione |              |
| ECG a riposo           |              |
| Ergometria             |              |
|                        |              |
| Spirometria            |              |
|                        |              |
| Training domiciliare   |              |
|                        |              |
|                        |              |
|                        |              |
|                        |              |
|                        |              |
|                        |              |
|                        |              |
|                        |              |
|                        |              |
|                        |              |
|                        |              |
|                        |              |
|                        |              |
|                        |              |
| Configurazioni         |              |
|                        |              |
| Annulla                |              |
|                        |              |

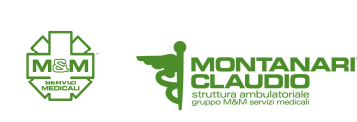

10. Collegare gli elettrodi al paziente e cliccare sul pulsante "ESEGUI ECG"

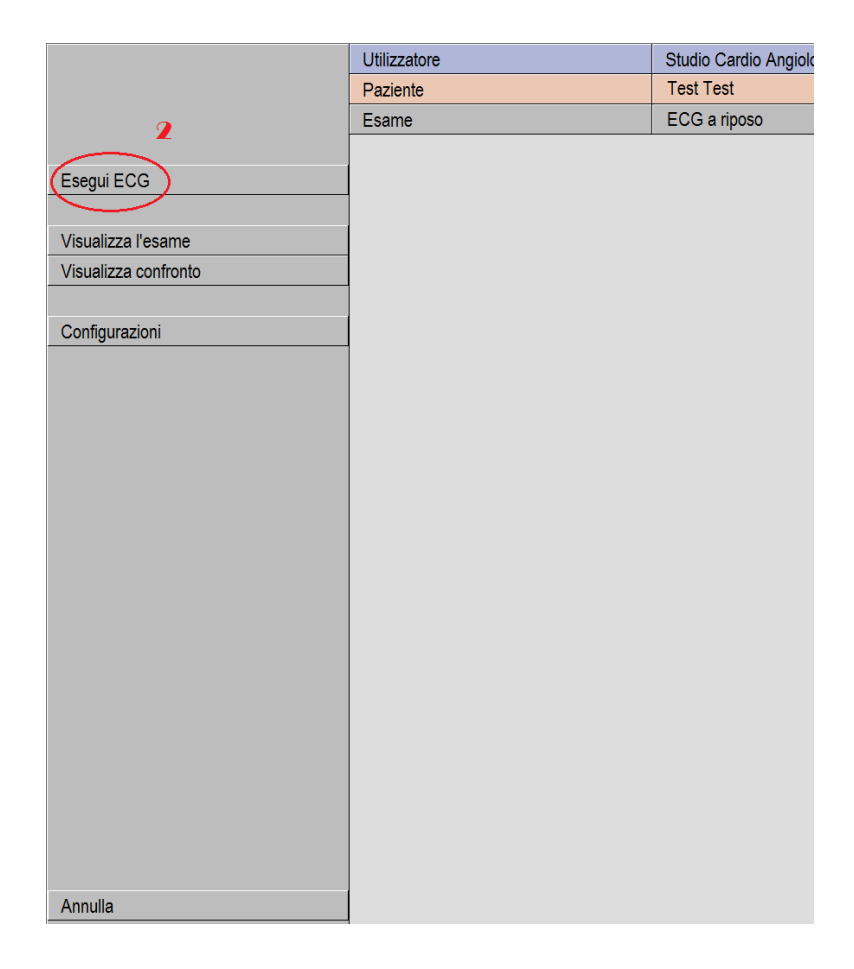

11. Comparirà la schermata con il tracciato, Controllare collegamento di tutti gli elettrodi. Verificare il contatto elettrodi schiacciando il tasto elettrodi nella barra inferiore (PUNTO1). Si aprirà unafinestra in cui le barre relative ai vari elettrodi devono essere almeno marroni (PUNTO 2) dopo di che dare "CONFERMA" (PUNTO 3).

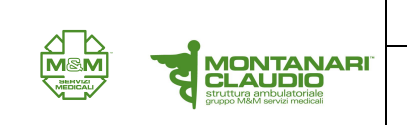

12. Ritornati al tracciato cliccare su auto start ed attendere 10 secondi e l'esame verrà svolto in automatico.

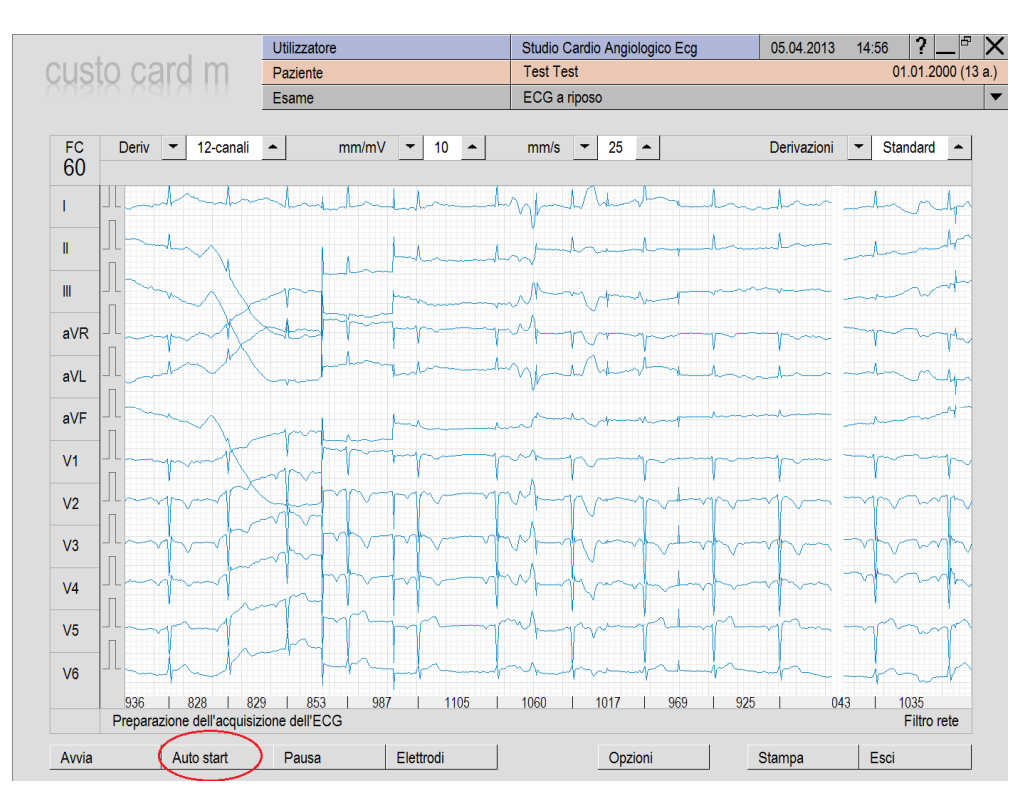